# HOLDEK SPORT

### 2 СПОСОБА, КАК СКОПИРОВАТЬ ИГРОКОВ И ТРЕНЕРОВ ИЗ СОСТАВА ПРОШЛОГО СЕЗОНА.

чтобы не водить каждый раз всех вручную.

ПОЛЕЗНО ДЛЯ КОПИРОВАНИЯ ИГРОКОВ В ЗАЯВКУ КОМАНДЫ ДРУГОГО ВОЗРАСТА

# Способ 1:

- 1. Авторизуйтесь в личном кабинете.
- 2. Перейдите в раздел меню «Клуб» «Команды», затем в строке с нужной командой нажмите ссылку «Заявки»:

| <b>≠=</b> □‡ | Название ≑ | Г/Р ‡      | Город 🗘   | Логотип | Заявки        | Архив<br>⋞≓□≑ | Удалить<br>ǿ≓□ |
|--------------|------------|------------|-----------|---------|---------------|---------------|----------------|
|              | T          | <b>T v</b> | T         |         |               |               |                |
|              | Трактор    | 2003       | Челябинск | 6       | <u>Заявки</u> | Ах 🗆          | Удл 🗆          |
|              | Трактор    | 2004       | Челябинск |         | <u>Заявки</u> | Арх 🗆         | Удл 🗆          |
|              | Трактор    | 2005       | Челябинск |         | <u>Заявки</u> | Арх 🗆         | Удл 🗆          |
|              |            |            |           |         | _             |               |                |

3. Создайте заявку на необходимое соревнование:

#### Команда: Авангард

| Клуб: Авангард (<br>Заявки команды<br>Сброс сорт. и фильтр<br>Сброс сорт. и фильтр<br>Сорес сорт. и фильтр<br>Соревн. ФИ ФТ ФИ ФТ ФИ ФТ ФИ ФТ ФИ ФТ ФИ ФТ ФИ ФТ ФИ ФИ<br>Т ФИ ФТ ФИ ФТ ФИ ФТ ФИ ФТ ФИ ФТ ФИ ФТ ФИ ФТ ФИ ФТ ФИ ФТ ФИ ФИ<br>УТВ.СОСТАВ<br>2021/2022 Финал 25 5 0 0 0 0<br>УТВ.СОСТАВ<br>2021/2022 РФ юниоры 43 3 0 0 4<br>Создать заявку команды на соревнование сезона 2021/2022 |                               |                             |            |       |        |        |       |        |    |
|----------------------------------------------------------------------------------------------------|-------------------------------|-----------------------------|------------|-------|--------|--------|-------|--------|----|
| <ul> <li>Заявки кома</li> </ul>                                                                                                    | нды                           |                             |            |       |        |        |       |        |    |
| 🖒 Сброс сорт. и                                                                                                    | фильтр                        |                             |            | Πα    | оказат | гь арх | ив 🕥  |        |    |
|                                                                                                    |                               |                             |            |       | Bo     | его    | Не об | работ. | He |
| Вид ‡                                                                                                    | Статус 💲                      | Сезон 🗘                     | Соревн.    | \$    | и \$   | т ‡    | и \$  | т \$   | и  |
| <b>T</b> ~                                                                                                    | <b>T</b> ~                    | <b>T</b> ~                  | T          | ~     |        |        |       |        |    |
| <u>Утв.состав</u>                                                                                                    |                               | 2021/2022                   | Финал      |       | 25     | 5      | 0     | 0      | 0  |
| <u>Утв.состав</u>                                                                                                    |                               | 2021/2022                   | РФ юниор   | ы     | 43     | 3      | 0     | 0      | 4  |
| Создать заявн                                                                                                    | <b>ку команд</b><br>ФО, СФО і | ы на соревно<br>и ПФО 🔿 🏝 с | вание сезо | на 20 | 21/20  | 022    |       |        |    |

4. Нажмите кнопку «Наполнить заявку игроками и тренерами из прошлого сезона»:

|                          | Команда: Авангард               | , (2005) Омск           |                                 |
|--------------------------|---------------------------------|-------------------------|---------------------------------|
|                          | Клуб: Авангард                  | (Омск)                  |                                 |
| Создание предварительной | заявки на соревновани           | ie: <u>2021/2022. П</u> | <u>ервенство УФО, СФО и ПФО</u> |
| <u>له</u>                | аполнить заявку игроками и трен | нерами из прошлого се   | езона                           |
|                          | Игроки                          | Тренеры                 |                                 |

5. Произойдет перезагрузка страницы. Если копирование прошло удачно, заявка будет наполнена игроками и тренерами.

Программа ищет заявку команды по последнему сезону. Если команда еще не заявляла ранее игроков, то наполнение закончится неудачей.

Программа не добавит в заявку игроков или тренеров, которые уже есть в утвержденных составах ваших команд или команд других клубов в текущем сезоне.

# Способ 2:

| 1. | В разделе меню  | 🎦 Заявки             | –<br>нужно выбрать предыдуг           | ций сезон, страница |
|----|-----------------|----------------------|---------------------------------------|---------------------|
|    | перезагрузится: |                      |                                       |                     |
|    |                 | Заявки               |                                       |                     |
|    |                 | Соревнования сезона: | 2021/2022 ✓<br>2021/2022<br>2020/2021 |                     |
|    |                 | Выберите дейс        | 2019/2020                             |                     |

2. Нажать на соревнование, в котором принимала участие ваша команда в предыдущем сезоне. Откроется список команд, заявленных в данном соревновании. Нажимаем на нужную:

| <br>- |      |              |   |    |   |    |   |             |            |   |                  |                |
|-------|------|--------------|---|----|---|----|---|-------------|------------|---|------------------|----------------|
| Тест  | 2005 | Екатеринбург |   |    |   | 27 | 2 | ГАРАН       | ПСП/АРЕН 🛃 | C | <u>На турнир</u> | <u>На матч</u> |
| Тест  | 2007 | Екатеринбург | 2 | 30 | 3 |    |   | ГАРАН 🛃 ВЗН | ПСП/АРЕН 🛃 | C | <u>На турнир</u> | <u>На матч</u> |
| Тест  | 2008 | Екатеринбург |   |    |   | 1  |   | ГАРАН 🛃 ВЗН | ПСП/АРЕН 🛃 | C | <u>На турнир</u> | <u>На матч</u> |
| Тест  | 2009 | Екатеринбург |   |    |   | 44 |   | ГАРАН       | ПСП/АРЕН 🛃 | C | <u>На турнир</u> | <u>На матч</u> |

3. Во вкладке «Игроки» в крайнем левом столбце отмечаем тех, кто будет заявляться в новом сезоне. Можно отметить сразу все строки (а также поменять отметки местами или снять все) с

| помощ   | ью кнопок 🖻    | в заго   | оловке столбц    | a.              |                   |            |                |            |              |
|---------|----------------|----------|------------------|-----------------|-------------------|------------|----------------|------------|--------------|
| 🖒 Сброс | сорт. и фильтр |          | 🗄 Масс. действия |                 | <b>»</b> Доп.стол | бцы        |                |            | ать B Excel  |
| Ø=0\$   | Фамилия        | Имя      | 🗘 Отчество 🗘     | Дата рождения 🗘 | Амплуа 🗘          | Фото 🗘     | Профиль        | Заявка 🗘   | Отзаявить? 🗧 |
|         | T              | <b>T</b> | <b>T</b>         | T               | <b>T</b> ~        | <b>T</b> ~ |                |            |              |
|         | Иванов         |          |                  | .2007           | Han 🗸             |            | <u>Профиль</u> | 2020-11-24 | Отзаяв? 🗆    |
|         | Петров         |          |                  | .2007           | Защ 🗸             |            | <u>Профиль</u> | 2020-11-24 | Отзаяв? 🗌    |
|         | Сидоров        |          |                  | .2007           | Bp 🗸              |            | <u>Профиль</u> | 2020-11-24 | Отзаяв? 🗆    |
|         | Михайлов       |          |                  | .2007           | Han 🗸             |            | <u>Профиль</u> | 2020-11-24 | Отзаяв? 🗆    |

4. Нажать кнопку

, расположенную над таблицей. Отобразится окно, в котором

сначала необходимо выбрать соревнование текущего сезона:

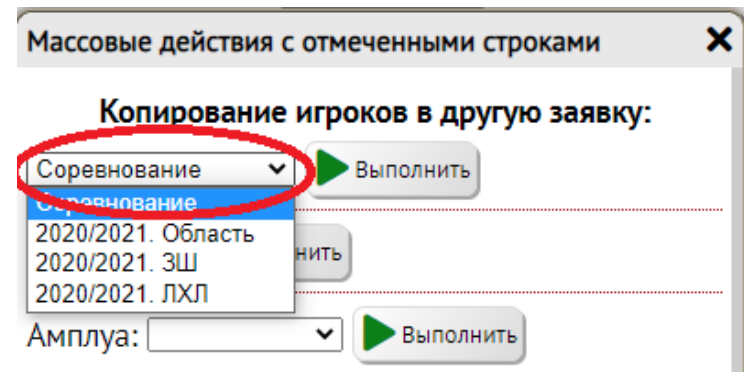

... затем выбрать команду. По умолчанию выбрана та команда, заявку которой Вы только что открыли, но можно выбрать и другую из системы Вашего клуба (например, чтобы скопировать игроков в заявку команды более старшего возраста)

5. В появившейся маленькой таблице нужно выбрать, нажав на кружок в крайнем левом столбце, в какую заявку этой команды Вы хотите скопировать игроков. Можно добавить игроков как в уже

созданную заявку, так и создать для них новую (выбрав строку «Новая дозаявка»).

| Mac | совые действи     | я с отмеченными        | і стр | OF | ами              | > |
|-----|-------------------|------------------------|-------|----|------------------|---|
|     | Копирован         | ие игроков в др        | угу   | ю  | заявку:          |   |
| 202 | 0/2021. Область   | 🕶 🛛 Тест (2005)        |       |    | •                |   |
|     | Вид               | Дата                   | И     | т  | Статус           |   |
| 0   | Д <u>озаявка</u>  | 2021-08-15<br>10:37:33 | 4     | 0  | Подана<br>клубом |   |
| 0   | Д <u>озаявка</u>  | 2021-08-10<br>20:01:43 | 1     | 0  | Создана          |   |
| 0   | <u>Заявка</u>     | 2021-08-10<br>19:21:03 | 22    | 2  | В работе         |   |
| 0   | Новая<br>дозаявка |                        |       |    |                  |   |
| Þ   | Выполнить         |                        |       |    |                  |   |
|     | Bung              |                        |       |    |                  |   |

6. Нажать

В случае успешного копирования игроков, откроется новое окно с той заявкой, которую Вы выбрали в таблице на предыдущем шаге. Здесь можно убедиться, что желаемые игроки появились в ней. Игрок не будет скопирован в выбранную заявку только в том случае, если он уже присутствует в утвержденном составе команды на данное соревнование (нет необходимости заявлять его повторно).

7. Аналогичную операцию можно проделать и с тренерами команды, открыв вкладку «Тренеры».

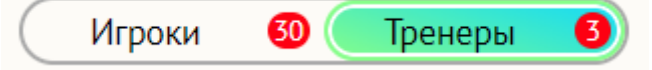